# Northern Lights user manual

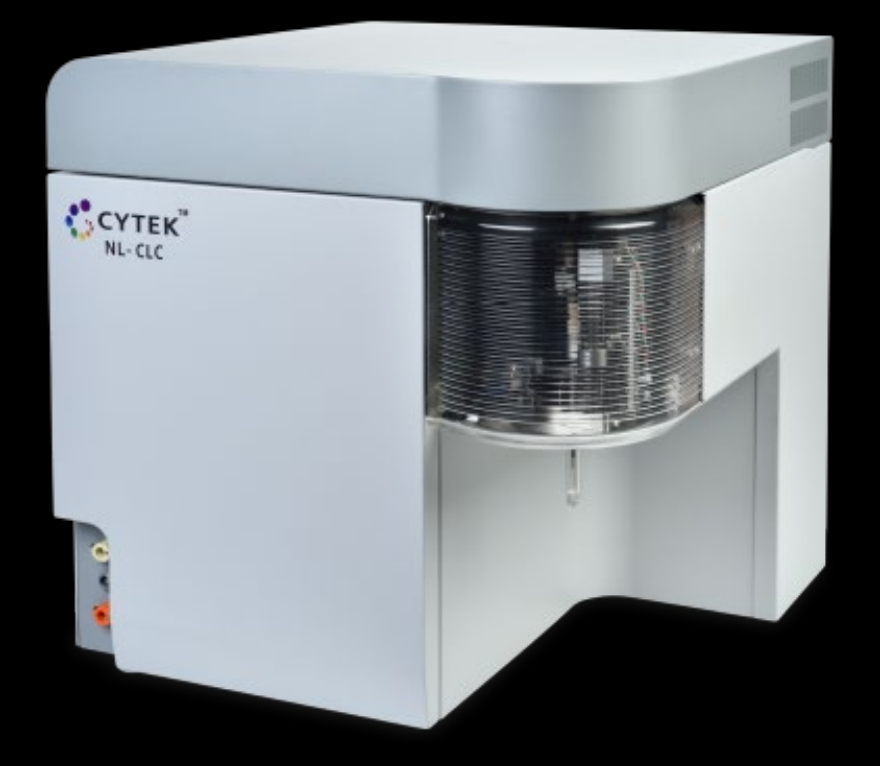

# Basic user guide

| <u>Start-up</u>             | <u>2</u>  |
|-----------------------------|-----------|
| Daily QC                    | <u>3</u>  |
| Setting up a new experiment | <u>4</u>  |
| Sample Acquisition          | <u>8</u>  |
| <u>Unmixing</u>             | <u>10</u> |
| Exporting data              | <u>11</u> |
| <u>Analysis</u>             | <u>12</u> |
| Standby wash                | <u>14</u> |
| <u>Shutdown</u>             | <u>14</u> |
| <u>Waste tank full</u>      | <u>15</u> |
| <u>Sheath tank empty</u>    | <u>16</u> |

# Click titles to return to this page

#### <u>Start-up</u>

NL has a 30 min warm up time. Timer starts after opening a template

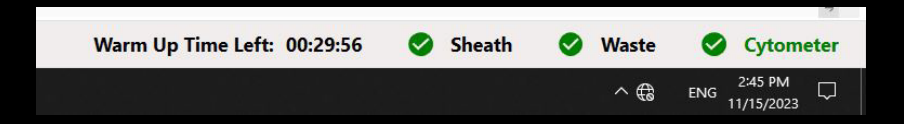

 Power on the cytometer. Power button on the left-hand side of the cytometer.

Windows password: Welcome#1

- 2) Open the SpectroFlo software
- 3) Log in

Start typing your name in the username field; mouse-click to select user account Password: first letter of first name; entire last name; all lowercase

QC/startup account U: QC\_startup | P: CytekNL

#### Run water during warm up

- 1) Click the [acquisition] icon on the welcome screen
- 2) Select the [Default] experiment layout
- 3) Remove the water tube from the sample probe
- 4) Load a tube with 2.5mL milliQ water
- 5) Set the flow rate [high]
- 6) Click on [start ▶] and run water as the cytometer warms up
- 7) (approx. 25 minutes).

when changing sample tubes, wait until the SIT flush is complete.

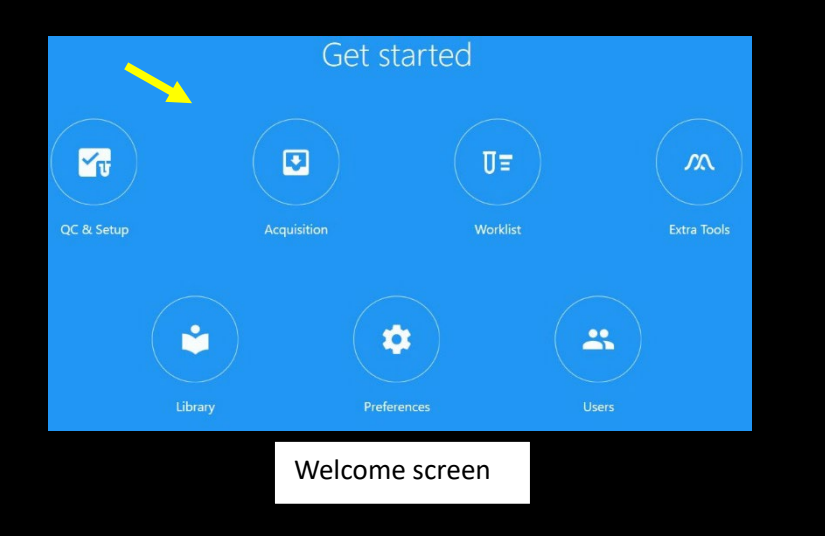

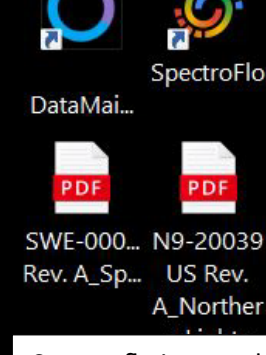

Spectroflo icon and PDF user manual

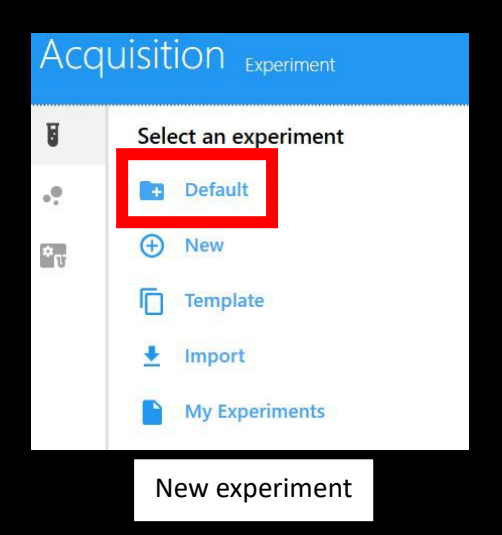

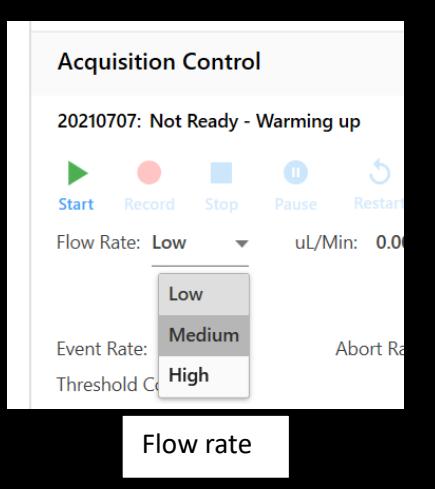

# <u>Daily QC</u>

- 1) SpectroFlo QC Beads are in the fridge in 9-52 (chem prep)
  - a. Check if there is already a 5 mL tube made up (need >80 μL for a QC run)
  - b. If need to prepare a new bead tube, Vortex bead bottle and add one drop to 300  $\mu L$  milliQ water in a 5 mL tube. Vortex tube.

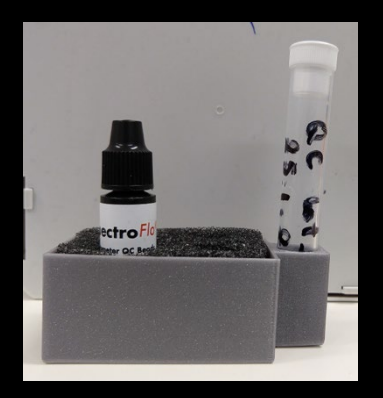

2) Click on the QC tab in the blue ribbon, top right

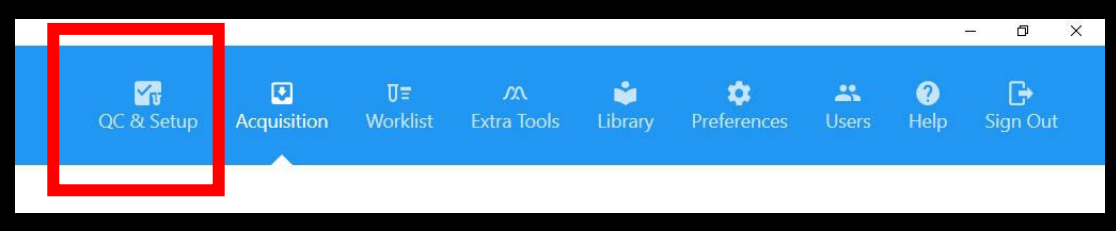

- 3) Load 5 mL bead/milliQ tube on the cytometer
- 4) Check bead lot
  - a. Bead lot on the side of bead bottle
- 5) Click start
- 6) QC will take 5 minutes
  - a. After QC finishes, return bead bottle and bead/milliQ tube (if >100  $\mu L$ ) to fridge

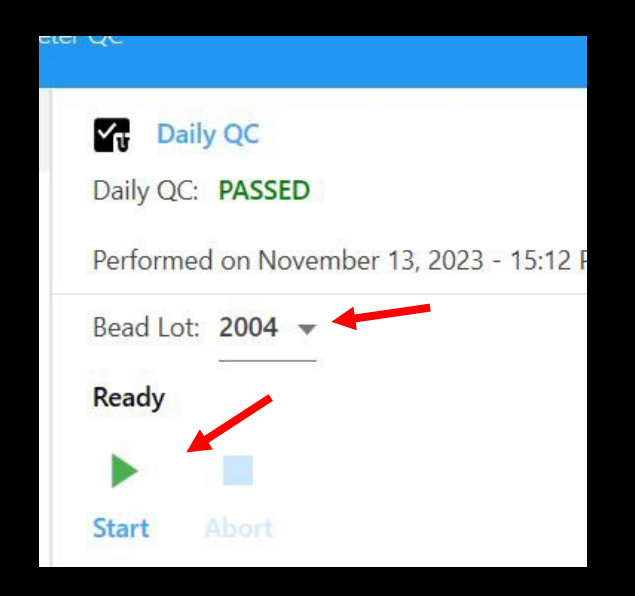

#### New experiment

1) Click on the [acquisition] tab on the blue ribbon.

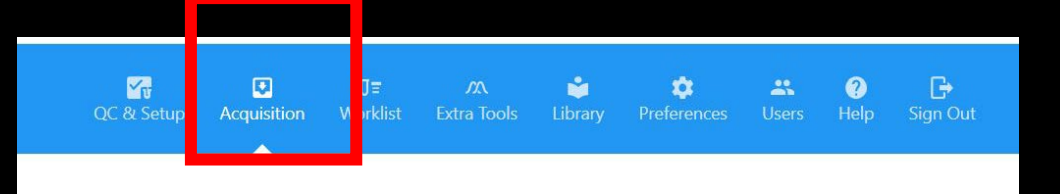

2) Close the wash experiment.

| (X) to right of experiment name; to left of "WORKSHEETS"                                                                                                    |                                                             |
|----------------------------------------------------------------------------------------------------|-------------------------------------------------------------|
| Iorning Wash<br>Save As<br>F Tube Group V Collapse All                                                                                                    |                                                             |
| <ul> <li>3) Select [New] experiment layout ⊕ New</li> <li>4) Enter exp name (YYYYMMDD_exp name)</li> <li>5) Chaose parameters</li> </ul>                                                                | Library<br>> Blue Laser                                     |
| Expand library subgroup and double-click on fluorophore needed<br>If not there, use the closest fluor                                                                                                   | <ul> <li>Red Laser</li> <li>Click &gt; to expand</li> </ul> |
| Create New Experiment     Fluorescent Tags Groups Markers Keywords Acquisition                                                                                                    |                                                             |
| Name<br>20231115_testy mctestFace Enter exp name<br>Description (optional)<br>Library Expand to see fluorophores<br>bue Laser<br>> Bue Laser<br>> Red Laser<br>> Violet Laser<br>> Fluorescent Proteins | 3 Tags Added<br>Selection<br>BB515<br>APC<br>BFP            |
| <ul> <li>Viability</li> <li>cFluor Immunoprofiling Kit Tags</li> </ul>                                                                                                    |                                                             |

- 6) Click [next] (bottom right)
- 7) Add a reference group (single stain controls)

| Fluorescent Tags | Groups |      |              |       |                |
|------------------|--------|------|--------------|-------|----------------|
| Group            | Tube   | 1: - | Collapse All | Debre | Reference Grou |

# 8) Setup single stain controls

Set cells or beads.

Set [negative control] for fluors if these controls do not have an "internal negative population (ie, CD45 or cells that are 100% GFP+).

| Define Unstained Contro             | l(s) for Autofluorescence I | Extraction |                       |      | Select if used        | d beads               |              |
|-------------------------------------|-----------------------------|------------|-----------------------|------|-----------------------|-----------------------|--------------|
| Jame<br>Jnstained                   |                             |            | Control Type<br>Cells | Defi | ne Additional Negativ | e Control(s) for Spil | llover Calcu |
| Fluorescent Tags<br>Fluorescent Tag | Control Type                | _          | Label                 | Lot  |                       | Negative Contro       | 51           |
| BFP                                 | Cells                       | *          |                       |      |                       |                       | -            |
| BB515                               | Cells                       | -          | 2<br>2                |      |                       |                       | -            |
|                                     |                             |            | 10                    |      |                       |                       |              |

## 9) Add a new group for the FMOs and full stain samples

| Create                  | New Ex           | perir  |                                               |
|-------------------------|------------------|--------|-----------------------------------------------|
| Fluorescent Tags        | Groups           | Marke  |                                               |
|                         |                  |        | How many tubes to add when click on [+] group |
| Group                   | t Tube           | 1      |                                               |
| ✓ <u>Add Gloup</u> 2023 | 1115_testy mcte  | stFace |                                               |
| ✓ R                     | Reference Grou   | р      |                                               |
| Π <sup>R</sup>          | Unstained (Cells | 5)     |                                               |

| <ul> <li>Group</li> <li>Collapse All</li> <li>20231115_testy mctestFace</li> <li>Reference Group</li> <li>Unstained (Cells)</li> <li>Unstained (Cells)</li> <li>BFP (Cells)</li> <li>BB515 (Cells)</li> <li>APC (Cells)</li> <li>samples</li> <li>patient 001</li> </ul>                                                                                                    | 10) Set nar  | nes for the tubes        |
|----------------------------------------------------------------------------------------------------|--------------|--------------------------|
| <ul> <li>20231115_testy mctestFace</li> <li>Reference Group</li> <li>Unstained (Cells)</li> <li>R</li> <li>BFP (Cells)</li> <li>R</li> <li>BB515 (Cells)</li> <li>R</li> <li>APC (Cells)</li> <li>samples</li> </ul>                                                                                                    | 📑 Group      | Tube 1                   |
| <ul> <li>Reference Group</li> <li>Unstained (Cells)</li> <li>Unstained (Cells)</li> <li>BFP (Cells)</li> <li>BB515 (Cells)</li> <li>APC (Cells)</li> <li>samples</li> <li>patient 001</li> </ul>                                                                                                    | <b>~ 🖿</b> 2 | 0231115_testy mctestFace |
| Unstained (Cells)   Image: Rest of the second second seco | ¥ R          | Reference Group          |
| □R       BFP (Cells)         □R       BB515 (Cells)         □R       APC (Cells)         ▼       S         samples       samples                                                                                                    | UR           | Unstained (Cells)        |
| Image: BB515 (Cells)   Image: BB515 (Cells)                                                                                                    | Ū٣           | BFP (Cells)              |
| Image: Constraint of the second second se   | UR           | BB515 (Cells)            |
| <ul> <li>samples</li> <li>patient 001</li> </ul>                                                                                                    | Ū۴           | APC (Cells)              |
| <b>U</b> patient 001                                                                                                    | <b>√</b> S   | samples                  |
|                                                                                                    | U            | patient 001              |
|                                                                                                    |              |                          |

#### 11) Click [next]

#### 12) Set marker names

Click on the box at the experiment level (see below) to set the name for all tubes (in the image below, did not press [enter] yet, so it hasn't applied label to all.

Can also set labels at the group level

Will not appy to reference controls

| Keitt Let Enter label here to apply to all tubes   Groups BFP BB515 APC   Name BFP BB515 CD45   • ● 20231115_testy metestFace CD45   • ● 20231115_testy metestFace CD45   • ● 10021115_testy metestFace CD45   • ● 10021115_testy metestFace CD45   • ● 10021115_testy metestFace CD45   • ● 10021115_testy metestFace CD45   • ● 10021115_testy metestFace CD45   • ● 10021115_testy metestFace CD45   • ● 10021115_testy metestFace CD45   • ● 10021115_testy metestFace CD45   • ● 10021115_testy metestFace CD45   • ● 10021115_testy metestFace CD45   • ● 10021115_testy metestFace CD45   • ● 100211115_testy metestFace CD45   • ● 100211115_testy metestFace CD45                                                                                                    | Fi            | uorescent Tags          | Groups         | Markers | Keywords | Acquisition |       |                               |
|----------------------------------------------------------------------------------------------------|---------------|-------------------------|----------------|---------|----------|-------------|-------|-------------------------------|
| Groups         BFP         BB515         APC           eriment level         • • • 20231115_testy mctestFace         • CD45           • • • • Reference Group         • • • • • Reference Group         • • • • • • • • • • • • • • • • • • •                                                                                                    |               | 🧨 Edit Lot              |                |         |          |             | Enter | label here to<br>to all tubes |
| Name         BFP         BB515         APC           eriment level              • • • 20231115_testy metestFace               cD45               cD45                 • • • • • • 0.0000000000000                                                                                                    | Gi            | oups                    |                |         |          |             |       |                               |
| eriment level       20231115_testy metestFace       CD45         -       -       Reference Group       Image: CD45         -       -       Reference Group       Image: CD45         -       -       -       -         -       -       -       -         -       -       -       -         -       -       -       -         -       -       -       -         -       -       -       -         -       -       -       -         -       -       -       -         -       -       -       -         -       -       -       -         -       -       -       -         -       -       -       -         -       -       -       -       -         -       -       -       -       -       -         -       -       -       -       -       -       -         -       -       -       -       -       -       -       -         -       -       -       -       -       -       -       - </th <th></th> <th>lame</th> <th></th> <th></th> <th>BFP</th> <th>BB515</th> <th>АРС</th> <th></th>                                                                                                    |               | lame                    |                |         | BFP      | BB515       | АРС   |                               |
| Image: Image: Reference Group Image: Image: Reference Group   Image: Image:                       | eriment level | 20231                   | 115_testy mct  | estFace |          | CD45        |       |                               |
| Image: Constrained (Cells) N/A N/A N/A   Image: Cells) SFP (Cells) Image: Cells) N/A N/A   Image: Cells) SB515 (Cells) N/A N/A N/A   Image: Cells) APC (Cells) N/A N/A N/A   Image: Cells) Image: Cells) Image: Cells) Image: Cells)   Image: Cells) Image: Cells) Image: Cells) Image: Cells)   Image:                                                                                                    |               | ✓ R R                   | eference Grou  | qu      |          |             |       |                               |
| Image: BFP (Cells) Image: M/A N/A   Image: BFP (Cells) N/A N/A   Image: BFP (Cells) N/A N/A   Image: BFP (Cells) N/A N/A   Image: BFP (Cells) N/A N/A   Image: BFP (Cells) N/A N/A   Image: BFP (Cells) N/A N/A   Image: BFP (Cells) N/A N/A   Image: BFP (Cells) N/A N/A   Image: BFP (Cells) N/A N/A   Image: BFP (Cells) N/A Image: BFP (Cells)   Image: BFP (Cells) N/A Image: BFP (Cells)   Image: BFP (Cells) Image: BFP (Cells) Image: BFP (Cells)   Image: BFP (Cells) Image: BFP (Cells) Image: BFP (Cells)   Image: BFP (Cells) Image: BFP (Cells) Image: BFP (Cells)   Image: BFP (Cells) Image: BFP (Cells) Image: BFP (Cells)   Image: BFP (Cells) Image: BFP (Cells) Image: BFP (Cells)   Image: BFP (Cells) Image: BFP (Cells) Image: BFP (Cells)   Image: BFP (Cells) Image: BFP (Cells) Image: BFP (Cells)   Image: BFP (Cells) Image: BFP (Cells) Image: BFP (Cells)   Image: BFP (Cells) Image: BFP (Cells) Image: BFP (Cells)   Image: BFP (Cells) Image: BFP (Cells) Image: BFP (Cells)   Image: BFP (Cells) Image: BFP (Cells) Image: BFP (Cells)   Image: BFP (Cells) Image: BFP (Cells) Image: BFP (Cells)   Image: BFP (Cells) Image: BFP (Cells) Image: BFP (Cells) <th></th> <th>Ū<sup>≈</sup> U</th> <th>nstained (Cell</th> <th>ls)</th> <th>N/A</th> <th>N/A</th> <th>N/A</th> <th></th>                                                                                                    |               | Ū <sup>≈</sup> U        | nstained (Cell | ls)     | N/A      | N/A         | N/A   |                               |
| Image: Constraint of the system       N/A       N/A       N/A         Image: Constraint of the system       N/A       N/A       N/A         Image: Constraint of the system       N/A       N/A       N/A         Image: Constraint of the system       Image: Constraint of the system       Image: Constraint of the system       Image: Constraint of the system         Image: Constraint of the system       Image: Constraint of the system       Image: Constraint of the system       Image: Constraint of the system         Image: Constraint of the system       Image: Constraint of the system       Image: Constraint of the system       Image: Constraint of the system       Image: Constraint of the system         Image: Constraint of the system       Image: Constraint of the system       Image: Constraint of the system       Image: Constraint of the system       Image: Constraint of the system         Image: Constraint of the system       Image: Constraint of the system       Image: Constraint of the system       Image: Constraint of the system       Image: Constraint of the system         Image: Constraint of the system       Image: Constraint of the system       Image: Constraint of the system       Image: Constraint of the system       Image: Constraint of the system         Image: Constraint of the system       Image: Constraint of the system       Image: Constraint of the system       Image: Constraint of the system       Image: Constraint of the sys                                                                                                    |               | <b>∏</b> <sup>R</sup> B | FP (Cells)     |         |          | N/A         | N/A   |                               |
| Image: Constraint of the symplex of the symplex o |               | <b>∏</b> r B            | B515 (Cells)   |         | N/A      |             | N/A   |                               |
| Group level samples<br>U patient 001                                                                                                    |               |                         | PC (Cells)     |         | N/A      | N/A         |       |                               |
| 1 patient 001                                                                                                    | Group level   | <b>√ ि</b> s s          | amples         |         |          |             |       |                               |
|                                                                                                    |               | q <b>U</b>              | atient 001     |         |          |             |       |                               |

- 13) Click next
- 14) Keywords (can leave blank)
- 15) Click [next]
- 16) Set stopping event number, volume, or time.

Again, can set at a global level, group level, or individual tubes

| Name                      | Worksheet                     | Stopping Gate | Storage Gate                   |   | Events To Record |
|---------------------------|-------------------------------|---------------|--------------------------------|---|------------------|
| 20231115_testy mctestFace | Default Raw Worksheet (Raw) 👻 | All Events    | ✓ All Events                   | Ŧ | 5,000            |
| ✓ Reference Group         | Default Raw Worksheet (Raw) 💌 | All Events    | ✓ All Events                   | • | 5,000            |
| Unstained (Cells)         | Default Raw Worksheet (Raw) 💌 | All Events    | ✓ All Events                   | * | 5,000            |
| BFP (Cells)               | Default Raw Worksheet (Raw) 👻 | All Events    | ✓ All Events                   | - | 5,000            |
| BB515 (Cells)             | Default Raw Worksheet (Raw) 🔻 | All Events    | ✓ All Events                   | • | 5,000            |
| APC (Cells)               | Default Raw Worksheet (Raw) 🔻 | All Events    | ✓ All Events                   | * | 5,000            |
| ✓ samples                 | Default Raw Worksheet (Raw) 💌 | All Events    | ✓ All Events                   | • | 5,000            |
| patient 001               | Default Raw Worksheet (Raw) 🔻 | All Events    | <ul> <li>All Events</li> </ul> | * | 5,000            |

## 17) Click [save and open]

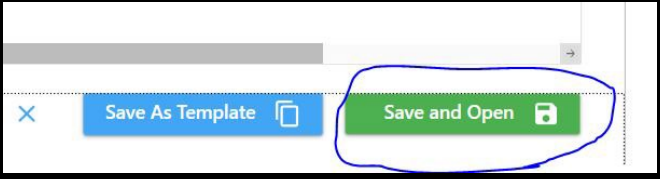

## Sample acquisition

Final protocol checks

- Flow rate (can not change mid run; requires [pause]
- User settings (loads fluorescence and scatter gains and threshold)
- A DO NOT change individual channel gains. If signal too high or low, change via the "all channel %" setting.

Ballpark user-settings (derived from cytek assay settings)

|                     | leuk (human) | Cell lines   |
|---------------------|--------------|--------------|
| FSC                 | 50           | 20           |
| SSC (violet / blue) | 145 / 160    | 60 / 60      |
| Threshold           | FSC, 350,000 | FSC, 350,000 |
| V1                  | 45           | 20           |
| B1                  | 1090         | 50           |
| R1                  | 80           | 20           |

Use the all channel % option to set V1, B1 and R1 to the numbers above. This will also set the other channels V2-V16, B2-B14, R2-R8 to the appropriate gain (relative to % change).

Changing 'all channel %', increases or decreases all the gains of that laser line by the number (percentage) entered. The % value is relative to the loaded user settings. So, If you save these settings, the % value will be set to 0, with any changes from then being applied to the newly saved gains.

| Instrument Co       | ontrol                                   |                              |
|---------------------|------------------------------------------|------------------------------|
| User Settings:      | CytekAssaySetting (Cytek)                |                              |
| GAIN THRESH         | CytekAssaySetting (Cytek)                |                              |
|                     | LyseNoWashAssaySetting (Cytek)           | Instrument Centrel           |
| <b>449</b>          | BC multicheck                            | Instrument control           |
| Violet B            | CytekAssaySetting                        | User Settings: BC multicheck |
| V1 V2<br>153 \$ 22  | CytekAssaySetting_Copy_002               |                              |
| V6 V7<br>154 20     | Default                                  | GAIN THRESHOLD SIGNAL LASERS |
| V11 V12<br>211 1 19 | k562-bradley<br>U LyseNoWashAssaySetting | FSC SSC 405nm SSC-B 488nm    |
| V16 232  \$         | Water settings                           | 50 \$ 145 \$ 161 \$          |
| Choosing p          | redefined user settings                  | Setting FSC and SSC          |

| GAIN        | THRESHOLD | SIGNAL      | LASERS |              |           |                |      |            |
|-------------|-----------|-------------|--------|--------------|-----------|----------------|------|------------|
| FSC         | SSC       | SSC-B       |        |              |           |                |      |            |
| 50 <b>1</b> | 145 🗘     | 161 🗘       |        |              |           |                |      |            |
| Violet      | Blue      | Red         |        |              |           |                |      |            |
|             |           | <b>V</b> 3  | V4     | V5           |           |                |      |            |
| 46 ‡        | 69 ‡      | 55 ‡        | 40 ‡   | 55 ‡         | GAIN      | THRESHOLD      | SIG  | NAL LASERS |
| V6          | V7        | V8          | V9     | V10          |           |                | -    |            |
| 46 ‡        | 61 ‡      | 85 ‡        | 64 ‡   | 73 ‡         | Thrachala | Operator:      | Or O | And        |
| V11         | V12       | V13         | V14    | V15          | meshoic   | Operator.      | 010  | Anu        |
| 63 ‡        | 57 🗘      | 51 🗘        | 61 ‡   | 83 ‡         |           |                |      |            |
| V16         |           |             |        | -17 - 18<br> | Channe    | 1              |      | Threshold  |
| 70 🌲        |           |             |        |              |           |                |      |            |
| All Chann   | els %:    |             |        | 0 2          | FSC       |                | *    | 350,000    |
|             |           |             |        |              |           |                |      |            |
|             | Chan      | ge all gain | s for  |              |           | Threshold sett | ings |            |
|             | the s     | selected la | iser   |              |           |                |      |            |

1) Load unstained sample, this will be the first tube in the group.

*If you want, you can load a full stain tube to check if the fluorescence signal is on scale. Then switch back to the unstained to record data for that tube.* 

#### 2) Press [Start ▶]

Make sure that scatter and snake looks ok (ballpark: set lowest channel (of each laser near 0)

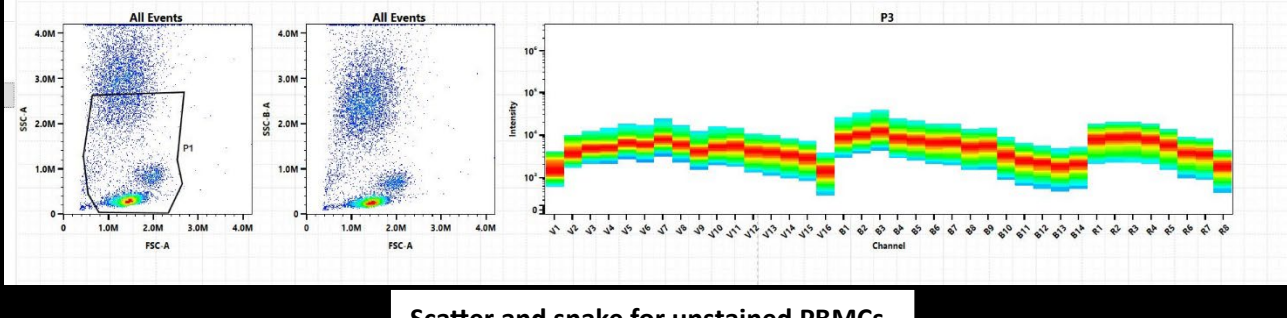

Scatter and snake for unstained PBMCs

3) Press [Record] to save data for that tube

Once finished, the selected tube will go down the line of the group. You can manually change tubes by left-clicking on them.

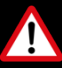

when changing sample tubes, wait until the SIT flush is complete.

4) Run/record all reference controls and FMO/full-stains

# <u>Unmixing</u>

| 1) C | lick unmix                           |
|------|--------------------------------------|
| U    | 20231113_multicheck                  |
| ••   | Save Save As Edit Unmix              |
| *ប   | 🚰 Tube 📑 Gr Unmix Experiment pse All |
|      | > R Reference Group                  |
|      | ✓ S amples                           |

2) In the new window, click the auto-fluorescence button.

| ct Controls Ider                                  | ntify Positive/Negative                           | Populations QC                                                                     | Control |
|---------------------------------------------------|---------------------------------------------------|------------------------------------------------------------------------------------|---------|
| NSTAINED CONTRO                                   | DLS                                               |                                                                                    |         |
| ) Use Control from Lib                            | rary                                              |                                                                                    | Ŧ       |
| Use Control from Exp                              | periment Reference G                              | roup - Unstained (Cells                                                            | ;)      |
| Name                                              |                                                   | Control Type                                                                       |         |
|                                                   |                                                   |                                                                                    |         |
| Reference Group - U                               | nstained (Cells)                                  | Cells                                                                              |         |
| Reference Group - U                               | nstained (Cells)                                  | Cells                                                                              |         |
| Reference Group - Un<br>TAINED CONTROLS           | Fluorescent Tag<br>BB515                          | Cells<br>Control<br>BB515 (Cells)                                                  |         |
| Reference Group - Ui TAINED CONTROLS From Library | Fluorescent Tag<br>BB515<br>PE                    | Cells Control BB515 (Cells) PE (Cells)                                             | •       |
| Reference Group - Ui<br>TAINED CONTROLS           | Fluorescent Tag<br>BB515<br>PE<br>PE-Cy5          | Cells<br>Control<br>BB515 (Cells)<br>PE (Cells)<br>PE-Cy5 (Cells)                  |         |
| Reference Group - U                               | Fluorescent Tag<br>BB515<br>PE<br>PE-Cy5<br>BB790 | Cells<br>Control<br>BB515 (Cells)<br>PE (Cells)<br>PE-Cy5 (Cells)<br>BB790 (Cells) |         |

3) [next]

4) Set the scatter gate appropriately and then set the positive and negative populations for each fluorophore.

FSC/SSC: Tight selection around cells of interest. Positive peak: Mode and greater, or brightest 500-1000 events Negative peak:

You can manually change the channel used for setting the gates by dragging the "error bar" on the snake graph to another channel

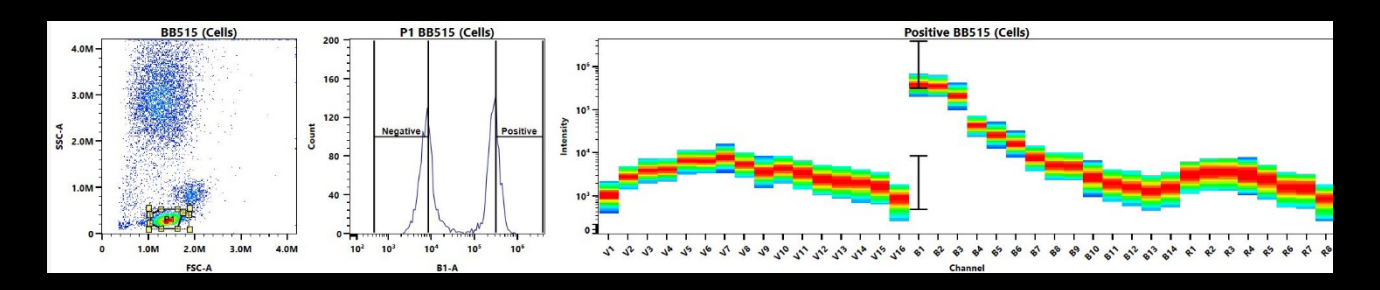

5) Select the [live unmix] button to apply unmixing to this experiment (the non reference group samples).

|        |                    |                               | $\rightarrow$ |
|--------|--------------------|-------------------------------|---------------|
| Cancel | Next $\rightarrow$ | Create New Unmixed Experiment | Live Unmix    |

# Exporting data

Export files to open in FCS express or flowJo.

- 1) Right click sample group
- 2) Select [export FCS]
- 3) Save on D:\ in your folder
- 4) Raw and unmixed files exported. Open the unmixed file in analysis software

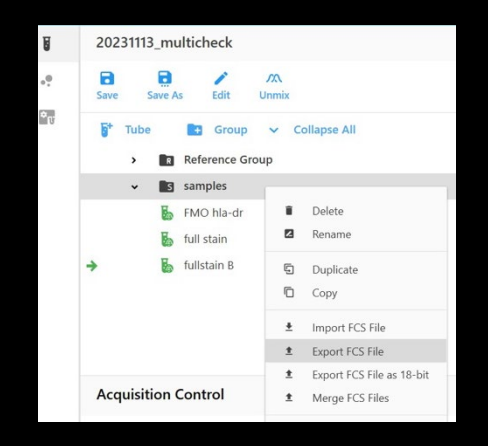

1.0M

2.0M

| DATA (D:) > Bradl | ey Chereda → 20231113                              |
|-------------------|----------------------------------------------------|
|                   | Name                                               |
|                   | 20231113_multicheck-samples-FMO hla-dr.fcs         |
|                   | 20231113_multicheck-samples-FMO hla-dr_Unmixed.fcs |
|                   | 20231113_multicheck-samples-full stain.fcs         |
|                   | 20231113_multicheck-samples-full stain_Unmixed.fcs |

## <u>Analysis</u>

You can export the unmixed data to FCS express or plot data in spectroFlo.

1) Create a new mixed worksheet

Clicking the (+) to the left of the [REPORTS] Select [new unmixed]

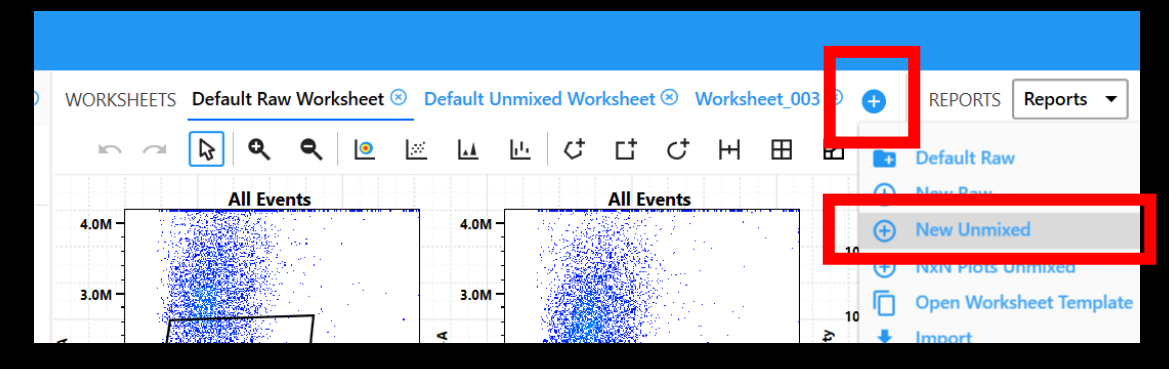

2) Create plots and gates

To change the parameter, right click the plot axes

To set a gate to a plot, right click the plot > properties > set the gate

The properties window also allows bi-ex limits, dot size.

|   |         |   | Dot plot    |         | plot |       | Interval gate |     |        | Bin          | Binary gate |        | Edit spi         |                | spil        | lover     |     |      |   |   |
|---|---------|---|-------------|---------|------|-------|---------------|-----|--------|--------------|-------------|--------|------------------|----------------|-------------|-----------|-----|------|---|---|
|   | heatmap |   | Square gate |         | ate  |       | Hinged quad   |     | d      | Gate hierarc |             | archy  | save             |                |             | PDF expor |     | ort  |   |   |
| ۹ | ۹       | 0 | <i>.</i>    | <b></b> | Ç    | C‡    | ¢             | H   | E      | Ð            |             | Σ      | E:               | A <sup>+</sup> | [10]<br>01] |           | Ę   |      | 5 | K |
|   |         |   | ł           | nisto   | Poly | gate  |               | (   | quadra | ant          | S           | tatist | ics <sup>·</sup> | Text bo        | х           |           | Sav | e as |   |   |
|   |         |   |             |         |      | Ellij | ose g         | ate |        |              |             |        |                  |                |             |           |     |      |   |   |

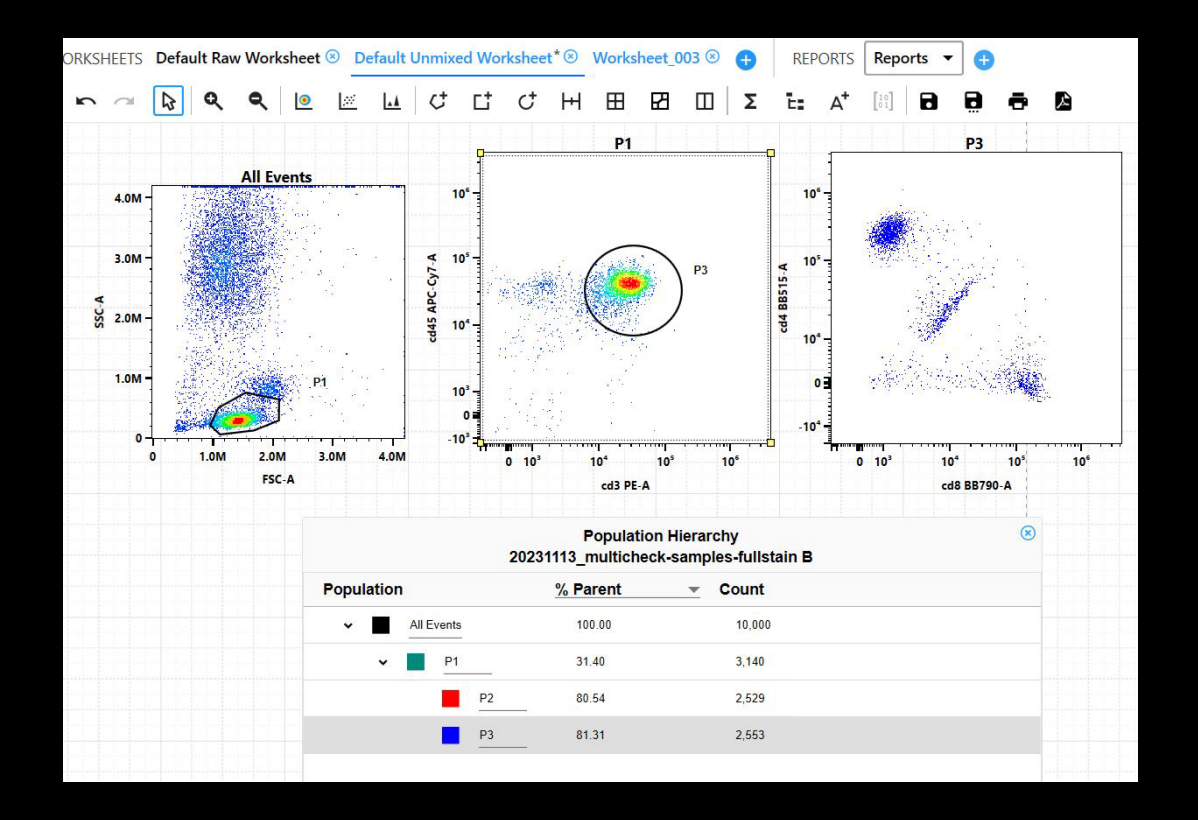

#### Standby wash

- 1) Prepare 2 tubes
  - a. 2.5mL sodium hyperchlorite
  - b. 2.5mL water
- 2) Click the third icon on the left (cytometer)
- 3) Click [clean flow cell]
- 4) Follow on-screen instructions.
- 5) Log out of SpectroFlo

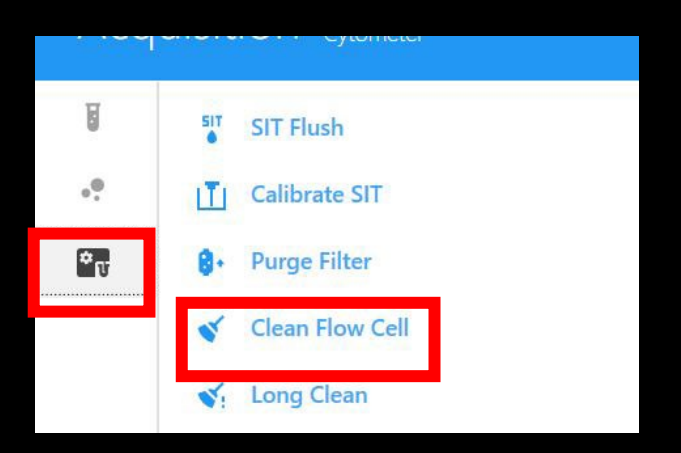

#### <u>Shutdown</u>

- Click the third icon on the left (cytometer) > fluidics shutdown
- 2) Prepare 3 tubes (2.5 mL):
  - a. Bleach (1:1 bleach : water)
  - b. Water
  - c. Contrad (1:3 contrad : water)
  - d. Water, can refill the second tube.
- 3) Follow on screen instructions
- When finished, software will instruct to power down cytometer (power button on side of machine)
- 5) Log out of SpectroFlo
- 6) Leave PC on, it will go into standby.

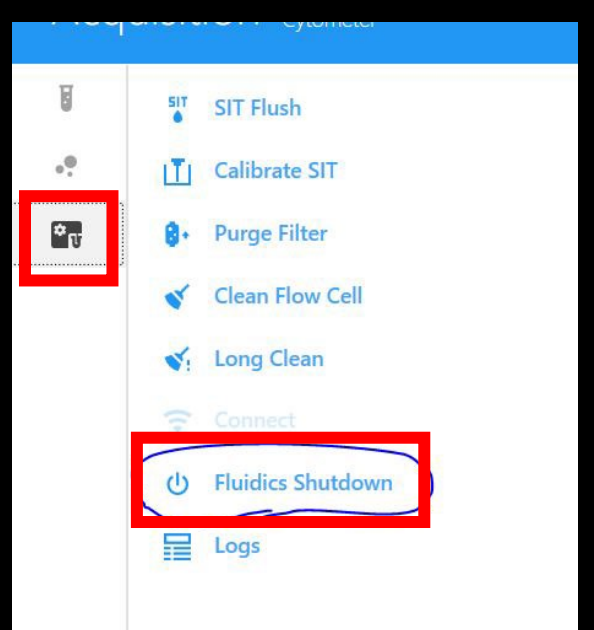

## Sheath and waste

#### Waste tank full

First, empty decontaminated tank (on preparation table)

- 1) Using the biocan-holder, take the waste tank to the chemical preparation room.
- 2) Turn on water tap
- 3) Unscrew waste tank lid and decant into the sink.
- 4) Return to 9-50 with the empty waste tank and biocan-holder.

Second, decontaminate the now full waste tank

- 5) Unplug fluidics line on the waste tank lid (quick connect)
- 6) Unplug electronics cable from the cytometer body (black wire)
- 7) Move the waste tank to the preparation table behind the cytometer, put it in the biocan holder.
- 8) Add 350 mL sodium hypochlorite to decontaminate waste
  - /!\ Do NOT throw out hypochlorite bottles; they will be reused.

#### Connect empty waste tank to cytometer

- 9) Put empty waste tank in the holder
- 10) Attach the fluidics and electronics lines.
- 11) Resume your cytometer run.

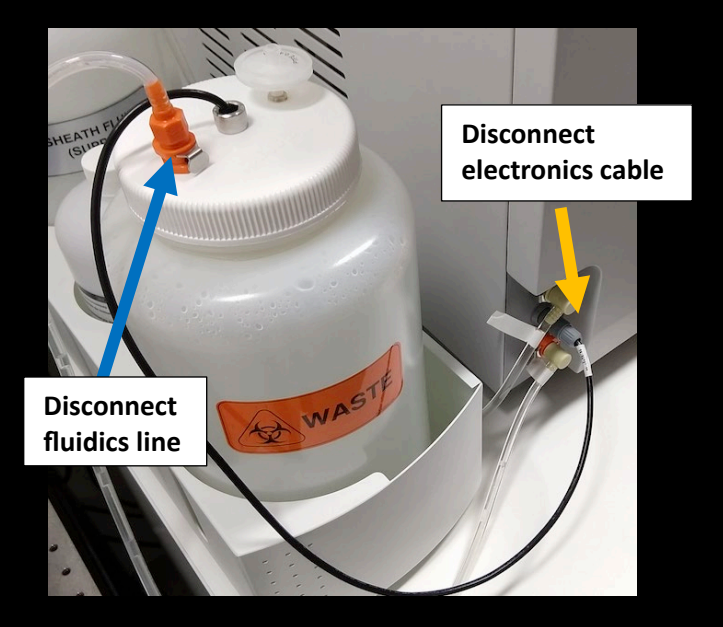

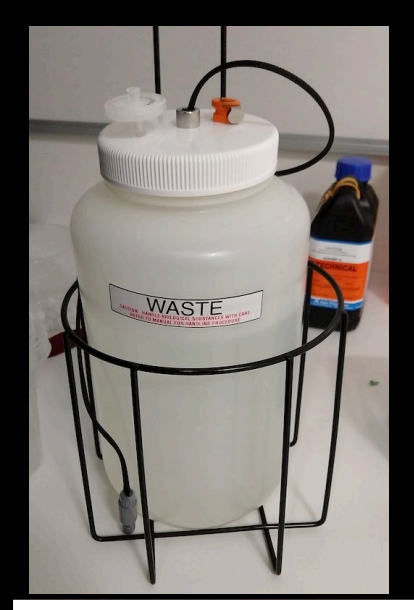

Decontaminating waste tank, placed in the biocan-holder

# Sheath tank empty

- 1) Disconnect fluidics line from the sheath tank lid.
- 2) Remove empty sheath tank from the holder
- 3) install the full sheath tank in the holder and connect fluidics line.
- 4) Refill empty sheath tank. Use the chemical preparation room Satorius system.
- 5) Unscrew lid and fill tank with 3.5 L of milliQ water.

Biocan holder available to aid in transporting between the chem prep room and 9-50.

6) 6/ Place the newly filled sheath tank to the left of the in-use one.

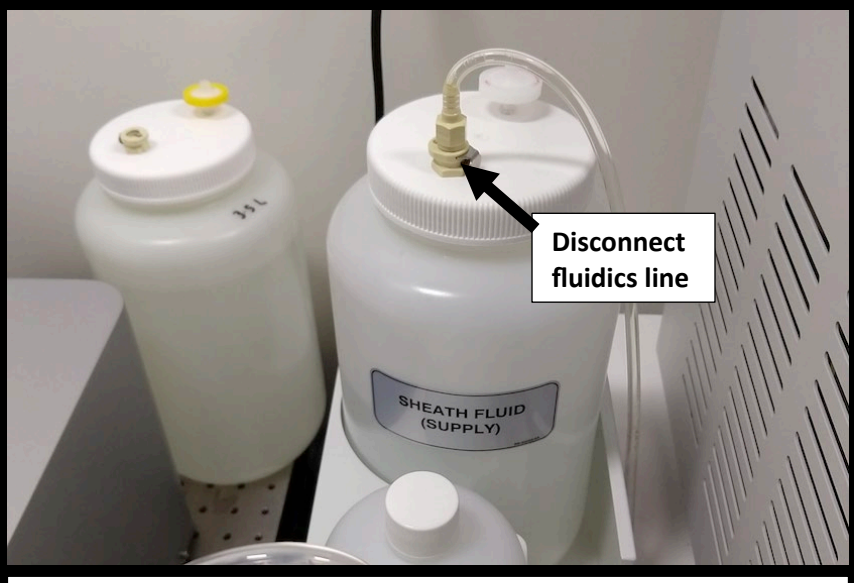

(left) place filled sheath tank here (right) installed shealth tank